### PETEK, 27. 3. 2020

Danes je čas, da urediš vse naloge, ki smo jih imeli do sedaj. Imaš vse narejeno? Preglej in uredi.

# ŠPORT

Predno se lotiš dela poskrbi, da je dom prezračen (okno odpri na vse, da se naredi prepih) in prostor, kjer telovadiš, pospravljen.

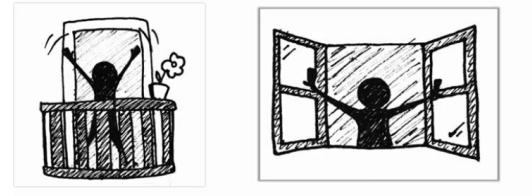

Danes boš vaje za šport izvajal s pomočjo dveh uteži. To sta lahko 2 plastenki 0,5 l polni z vodo ali 2 polni pločevinki (npr.: koruze, fižola …) ali kar najdeš doma in lahko držiš v roki.

Naloge z utežmi si izvajaš tako kot na posnetku: https://youtu.be/BqjVG2vCMAM .

Če imaš težave s povezavo, si lahko naloge izmisliš sam.

## SLOVENŠČINA

### 1. Uredi vse naloge za nazaj.

Rešitve niso namenjene prepisovanju! S prepisovanjem iz rešitev škodiš sam sebi. Rešitve so namenjene ugotavljanju ali si naredil prav ali ne in kje moraš še vaditi.

## 2. Preglej včerajšnje naloge:

38/2 b) Storžek.

39/2 c) Pinocchio.

39/3 DA NE NE DA

## 38/4 ŽALOSTEN NESRAMEN HUDOBEN

38/5 Dobre lastnosti: vesel, radoveden Slabe lastnosti: lažniv, naiven

38/6 Sporočilo: Laž ima kratke noge!

Utemeljitev: Po smislu, npr. Laž ne »živi« dolgo, slej ko prej te dobijo na laži. Kratke noge namreč tečejo precej počasi, tako da se jih da hitro ujeti.

| 43/13 | k Ostržku      | h kitu      | k polžu   |            |            |                     |  |
|-------|----------------|-------------|-----------|------------|------------|---------------------|--|
|       | k zvitorepki   | k murnu     | h Gregu   |            |            |                     |  |
|       | k lepi pokraji | ni h gost   | tim vejam | k          | mojstru Pe | petu                |  |
|       | h grdemu in    | hudobnemu z | rmaju     |            |            |                     |  |
| 43/14 | s starši z dol | gim nosom   | zC        | )<br>Stržk | om         | s Carlom Collodijem |  |

- 3. Ponovi pravila za pisanje predlogov (s/z in k/h).
- 4. Spodnje besedilo prepiši v zvezek in vstavi primeren predlog. Pazi na pravilen in estetski zapis črk.

| Vaja                                                                         | datum        |  |  |
|------------------------------------------------------------------------------|--------------|--|--|
| Teden poletnih počitnic sem preživela sestrično Nežo. Neža je predlagala,    | da bi        |  |  |
| gosmi tekmovali v teku, prašičkom v hitrem požiranju marmelade ink           | ravo Lisko v |  |  |
| žvečenju. Midve bi seveda žvečili žvečilni gumi okusom pomaranče.            |              |  |  |
| Šla sem na obisk Katji. Z dedkom sva šla biku v hlevgrabljam                 | sem          |  |  |
| prislonil še lopato. Mamica je juhi postregla še zelenjavo. Skrbnik živalske | ega vrta me  |  |  |
| je peljal žirafi.                                                            |              |  |  |

5. Nalogo fotografiraj in mi jo pošlji po elektronski pošti.

Navodila za pošiljanje fotografije preko elektronske pošte najdeš spodaj - pri predmetu računalniško opismenjevanje.

Vem, da so bile v zadnjih dneh ponekod težave z internetom in spletnimi stranmi. Zagotovili so, da bodo težave kmalu rešene in boš nalogo lahko poslal.

Sledi minuta za zdravje: Ponovi vaje za šport: https://youtu.be/BqjVG2vCMAM .

## MATEMATIKA

#### • Uredi vse naloge za nazaj.

Rešitve niso namenjene prepisovanju! S prepisovanjem iz rešitev škodiš sam sebi. Rešitve so namenjene ugotavljanju ali si naredil prav ali ne in kje moraš še vaditi.

## • Rešitve včerajšnje naloge:

| 53/4: | petelin 34 cm     | pes 75 cm            | konj 218 cm | krava 245 cm |
|-------|-------------------|----------------------|-------------|--------------|
|       | Za 184 cm.        |                      |             |              |
| 53/5: | Smreka 184 dm     |                      |             |              |
|       | Cipresa 91 dm     |                      |             |              |
|       | Hrast 80 dm       |                      |             |              |
|       | Kostanj 66 dm     |                      |             |              |
| 55/5: | Tone 162, Maša 15 | 58, Eva 152, Tim 149 | 9           |              |
|       |                   |                      |             |              |

Tone. Tim. Za 6 cm. Za 9 cm. Za 4 cm.

 Reši spodnje naloge v karo zvezek <u>ali</u> delaš naloge na spletu v Moja matematika (izberi naloge ARITMETIKA IN ALGEBRA – MNOŽENJE IN DELJENJE -Še imaš geslo za Mojo matematiko? Če nimaš, mi piši, ti ga ponovno pošljem.)

|    | Vaja                                                                                     | datum            |
|----|------------------------------------------------------------------------------------------|------------------|
| 1. | Dopolni:<br>1 m = dm<br>1 dm = cm<br>1 m = cm                                            |                  |
| 2. | Izračunaj:                                                                               |                  |
| 4  | <u>416.5 89.7 302.9</u>                                                                  |                  |
|    | ½ od 4 =                                                                                 |                  |
|    | ¼ od = 8                                                                                 |                  |
|    | 3 + 4 . 7 + 2 =                                                                          |                  |
|    | 65 : 8 =                                                                                 |                  |
| 3. | Nariši vzporedni daljici. Označi. Zapiši njuno dolžino. Matematično za<br>(vzporednost). | ipiši njun odnos |
| 4. | Nariši pravokotni premici. Označi in matematično zapiši njun odnos (j                    | oravokotnost).   |

 Če želiš (ni nujno) mi lahko tudi to nalogo v karo zvezku fotografiraš in mi jo pošlji po elektronski pošti.

Navodila za pošiljanje fotografije preko elektronske pošte najdeš spodaj - pri predmetu računalniško opismenjevanje.

Že dolgo delaš? Malo se razmigaj in ponovi vaje za šport: <u>https://youtu.be/BqjVG2vCMAM</u> .

## Vem, da so bile v zadnjih dneh težave z internetom in spletnimi stranmi (arnes …). Zagotovili so, da bodo težave kmalu rešene in boš nalogo lahko opravil.

Nekateri mi še niste poslali nobene elektronske pošte oziroma odgovorili na mojo pošto, ki sem vam jo poslala prejšnji teden. Moj elektronski naslov je <u>renata.gradisar@guest.arnes.si</u> lahko pa mi pišete tudi na <u>renata.gradisar@sola.velike-lasce.si</u>.

## • Kako prideš do spletne pošte?

V brskalnik (Google) odtipkaš besedo arnes, izbereš <u>http://arnes.splet.arnes.si/</u>, ob robu poiščeš ikono **Spletna pošta**.

Prijaviš se na <u>https://webmail.arnes.si/</u>. Spletno okno ima novo podobo – sedaj je videti takole:

|   | ×                          |  |
|---|----------------------------|--|
| - | Uporabniško ime            |  |
|   | Geslo                      |  |
|   | PRIJAVA                    |  |
|   | webmail.arnes.si • Podpora |  |

Se še spomniš uporabniškega imena in gesla?

Če se ga ne spomniš, naj mi tvoji starši pošljejo e-pošto, da se dogovorimo za pomoč.

## Kako pošiljamo fotografije?

1. Fotografijo slikaš s telefonom ali fotoaparatom.

## 2. Če si slikal s klasičnim fotoaparatom:

- a. prenesi to fotografijo na računalnik (s posebnim kablom (USB), ki si ga prejel pri nakupu fotoaparata).
- b. Odpri spletno pošto na računalniku.

Če si slikal **s telefonom,** imaš to fotografijo že pripravljeno na telefonu.

- Če imaš na telefonu internet, potem se prijavi v spletno pošto.
- Če <u>nimaš na telefonu možnosti interneta, potem to fotografijo s pomočjo kabla</u> (USB kabel s katerim polniš telefon ali poseben kabel, ki si ga dobil pri nakupu telefona) <u>prenesi na računalnik</u>. Odpri spletno pošto na računalniku.

Sedaj imaš odprto spletno pošto. Fotografijo pripneš tako, da v zgornji vrstici izbereš Pripni

 narisana je sponka, izbereš fotografijo, jo naložiš (pripneš) v elektronsko pošto. Glej spodnjo sliko:

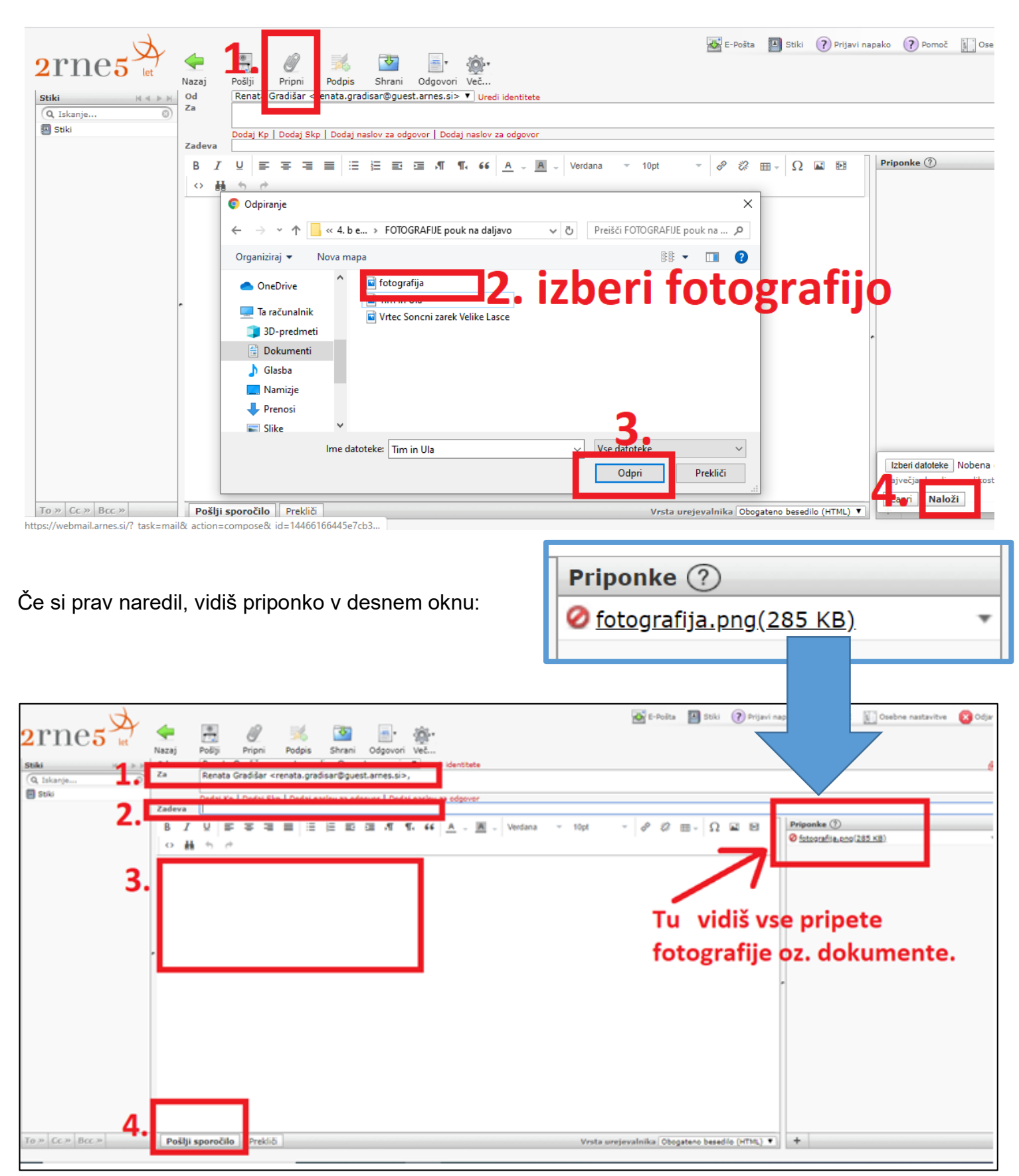

4. Vpišeš elektronski naslov <u>renata.gradisar@guest.arnes.si</u> (glej okvir pod številko 1.), zadevo (2.), besedilo sporočila (3.) in elektronsko pošto pošlješ (4.).